# **Tutorial Formulário Socioeconômico Web**

Este tutorial tem como finalidade orientar o preenchimento do formulário socioeconômico para a solicitação de bolsa de estudo.

Rede Jesuíta de Educação 2025

#### Prezado candidato(a)!

Caso tenha interesse em participar do processo de Renovação ou Concessão de Bolsa de Estudo, é imprescindível o preenchimento do Formulário Socioeconômico Web.

Confira, a seguir, o passo a passo para realizar seu cadastro.

#### Link para acesso:

Acesse o formulário socioeconômico pelo seguinte endereço:

#### Clique aqui para acessar o formulário

Para acessar a página do Formulário Socioeconômico Web, será solicitado informar um **login** e **senha**, conforme figura abaixo:

#### Orientações de acesso:

- Após inserir o login e a senha correspondente, selecione o botão "Entrar".
  - Caso o(a) candidato(a) já seja aluno, utilize o mesmo login e senha do Portal Educacional.
  - Caso ainda não seja aluno(a), informe o código de usuário como login e a data de nascimento (somente números) como senha.
  - Em caso de esquecimento do login ou senha, contate a Unidade Educativa.

| NTICAÇÃO                |                                                                                                    |
|-------------------------|----------------------------------------------------------------------------------------------------|
| Login<br> <br>5enha<br> | Instruções         * Caso o(a) candidato(a) já seja aluno(a), utilizar o mesmo<br>login e senha do Portal Educacional,         * Caso ainda não seja aluno(a), informar o código de usuário<br>como login e a data de nascimento (somente números) como<br>senha.         * Em caso de esquecimento do login ou senha, contate a<br>Unidade Educativa. |

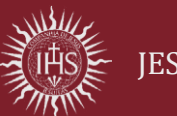

#### Processo de Inscrição para Bolsa de Estudo

Após realizar o login, será necessário selecionar um processo de inscrição para se candidatar.

|      | PROCESSO DE INSCRIÇÃO PARA BOLSA DE ESTUDO                                                                                         | Olá, Formulário SAIR |
|------|----------------------------------------------------------------------------------------------------|----------------------|
|      | SOLICITAÇÃO DE BOLSA DE ESTUDO                                                                                                    |                      |
|      | Neste formulário, você fornece para a unidade educativa seus dados pessoais e socioeconômicos para se candidatar à bolsa de        | e estudo.            |
| ~ [  | REGISTRO DE SOLICITAÇÃO                                                                                                    |                      |
|      | Escolha um processo de inscrição disponível.                                                                                       |                      |
|      | Selecione um processo de inscrição 🗸                                                                                               |                      |
| L    |                                                                                                    |                      |
|      |                                                                                                    |                      |
|      |                                                                                                    |                      |
|      | Rede lesuíta                                                                                                    |                      |
|      | de Educação Brasil                                                                                                    |                      |
| 0    |                                                                                                    |                      |
| Sele | ecione o processo de inscrição de seu interesse:                                                                                   | _                    |
|      | PROCESSO DE INSCRIÇÃO PARA BOLSA DE ESTUDO                                                                                         | Olá, Formulário SAIR |
|      |                                                                                                    |                      |
|      | SOLICITAÇÃO DE BOLSA DE ESTUDO                                                                                                    |                      |
|      | Neste formulário, você fornece para a unidade educativa seus dados pessoais e socioeconômicos para se candidatar à bolsa de estudo |                      |
| •    | Escolha um processo de inscrição disponível.                                                                                       |                      |
|      | Processo de inscrição - 2026 - Ensino Fundamental 3º Ano 🗸                                                                         |                      |
| 2    | Selecione um processo de inscrição - 2026 - Ensino Fundamental 3º Ano                                                              |                      |
|      |                                                                                                    |                      |
|      |                                                                                                    |                      |
|      |                                                                                                    |                      |
|      |                                                                                                    |                      |
|      | Rede Jesuíta                                                                                                    |                      |
|      |                                                                                                    |                      |

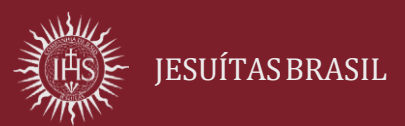

Depois de escolher o processo de inscrição, leia com atenção as informações apresentadas.

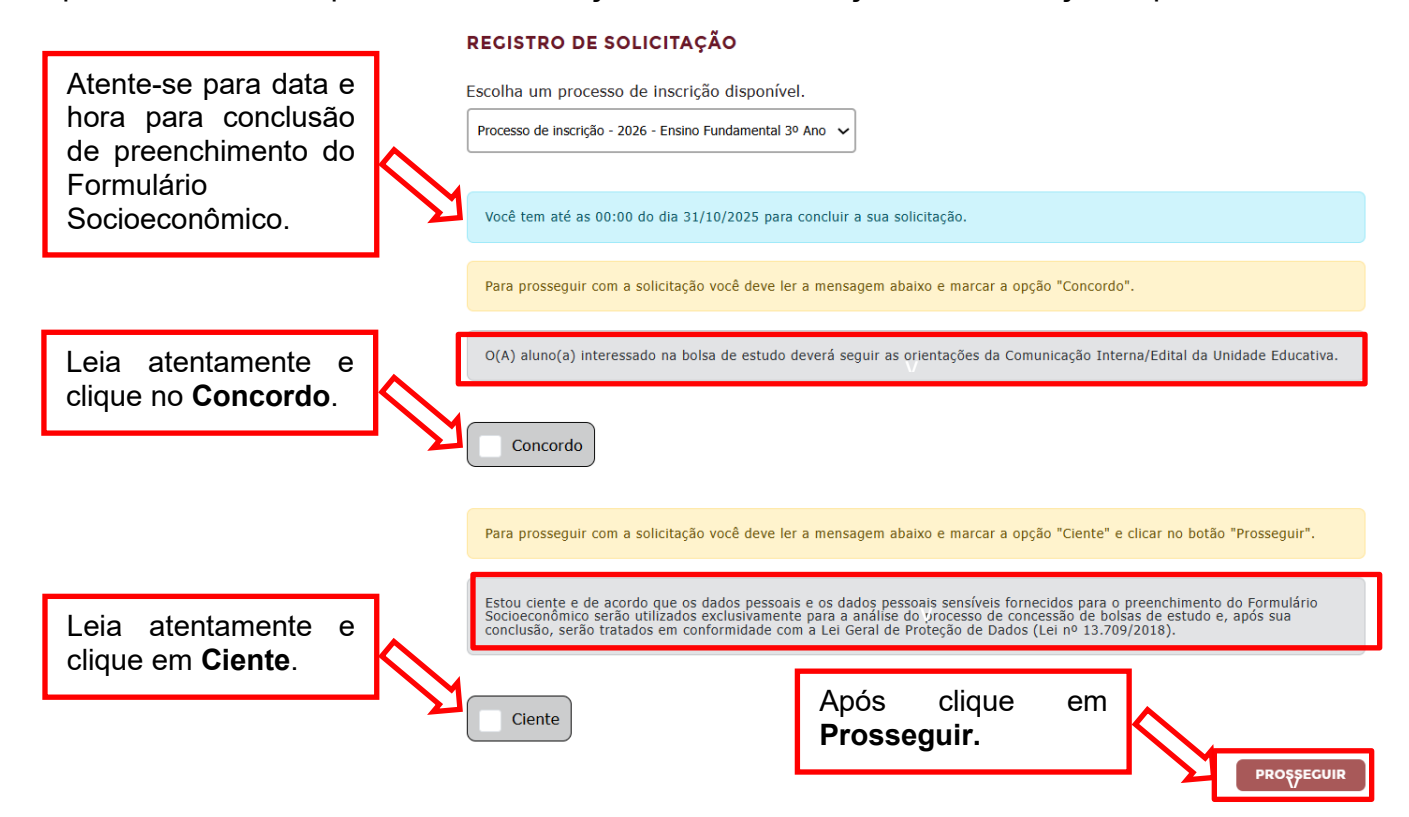

### Etapa 1 – Informações pessoais

Confira os dados preenchidos anteriormente no Portal Educacional como mostra na tela.

|                   | INFORMAÇÕES PESSOAIS - E                       | INFORMAÇÕES PESSOAIS - ETAPA 1                             |                                                                                                    |                                    |
|-------------------|------------------------------------------------|------------------------------------------------------------|----------------------------------------------------------------------------------------------------|------------------------------------|
|                   | Caso seja necessário atualizar seus educativa. | dados pessoais, entre em contato diretamente com a unidade | <ul> <li>» 1   Informações pessoais</li> <li>» 2   Telefones e endereço</li> <li>» 3   Informações dos</li> </ul> |                                    |
|                   | DADOS PESSOAIS                                 |                                                            | responsaveis » 4   Perfil socieconômico » 4.1   Grupo familiar                                                    |                                    |
|                   | Nome<br>Formulário Anchieta 2026               | Nome social                                                | <ul> <li>» 4.2   Despesas</li> <li>» 4.3   Considerações</li> <li>» 5   Finalizar solicitação</li> </ul>          |                                    |
|                   | Data de nascimento                             | Estado civil                                               |                                                                                                    |                                    |
|                   | 01/04/2016                                     | Solteiro                                                   |                                                                                                    |                                    |
|                   | Sexo                                           | Naturalidade                                               |                                                                                                    |                                    |
|                   | Masculino                                      | Antônio João                                               |                                                                                                    |                                    |
|                   | E-mail                                         | CPF                                                        |                                                                                                    |                                    |
|                   | candidatoanchieta@hotmail.com                  | 619.611.580-43                                             |                                                                                                    |                                    |
|                   | RG                                             | Órgão emissor - RG                                         |                                                                                                    |                                    |
|                   | Data de emissão - RG                           | NIS 🜒                                                      |                                                                                                    |                                    |
|                   | dd/mm/aaaa                                     |                                                            |                                                                                                    |                                    |
| avancar clique no | Código INEP 🕖                                  | Deficiências                                               | Antes de clic                                                                                                    | ar no botão <b>SAIR</b> , lembre-s |

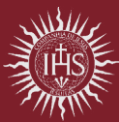

## Etapa 2 – Telefone e endereço

Os campos abertos para edição devem ser preenchidos conforme o perfil do candidato.

| TELEFONES E ENDEREÇO - E                                                                                                    | ETAPA 2                                                                                                    | ETAPAS                                                                                                    | ι.     |                                                                                |
|----------------------------------------------------------------------------------------------------|----------------------------------------------------------------------------------------------------|----------------------------------------------------------------------------------------------------|--------|--------------------------------------------------------------------------------|
| Para dar continuidade à sua solicita<br>houver necessidade de atualizar se<br>diretamente com a unidade educativa<br>ENDEREÇO | ação, preencha todas as informações solicitadas no formulário. Se<br>u endereço ou telefone já informados abaixo, entre em contato | <ul> <li>&gt; 1   Informações pessoais </li> <li>&gt; 2   Telefones e endereço</li> <li>&gt; 3   Informações dos responsáveis</li> <li>&gt; 4   Perfil socieconômico</li> <li>&gt; 4.1   Grupo familiar</li> <li>&gt; 4.2   Deseare</li> </ul> | Ę      | Cada etapa finalizada<br>será sinalizada com um<br>ícone <b>verde</b> na tela. |
| CEP                                                                                                    | Endereço (rua / avenida / travessa / praça / etc)                                                                                  | » 4.3   Considerações                                                                                                    | I .    |                                                                                |
| 90240-480                                                                                                    | Augusto Severo                                                                                                    | » 5   Finalizar solicitação                                                                                                    |        |                                                                                |
| Bairro                                                                                                    | Número                                                                                                    |                                                                                                    |        |                                                                                |
| São João                                                                                                    |                                                                                                    |                                                                                                    |        |                                                                                |
| Cidade                                                                                                    | Estado                                                                                                    |                                                                                                    |        |                                                                                |
| Porto Alegre                                                                                                    | Rio Grande do Sul                                                                                                    |                                                                                                    |        |                                                                                |
| Complemento                                                                                                    | País                                                                                                    |                                                                                                    |        |                                                                                |
|                                                                                                    | Brasil                                                                                                    |                                                                                                    |        |                                                                                |
| Ponto de referência<br>Teste - Ponto de referência                                                                            |                                                                                                    |                                                                                                    |        |                                                                                |
| TELEFONES                                                                                                    |                                                                                                    |                                                                                                    |        |                                                                                |
| Telefone celular                                                                                                    | WhatsApp 🜒                                                                                                    |                                                                                                    |        |                                                                                |
|                                                                                                    | 5199999999                                                                                                    |                                                                                                    |        |                                                                                |
| Telefone residencial                                                                                                    | Telefone comercial                                                                                                    | _                                                                                                    |        |                                                                                |
|                                                                                                    |                                                                                                    |                                                                                                    |        |                                                                                |
| Outro telefone 🜒                                                                                                    |                                                                                                    |                                                                                                    |        |                                                                                |
| 519898988888                                                                                                    |                                                                                                    | Para avancar                                                                                                    | clique | no                                                                             |
|                                                                                                    |                                                                                                    | botão IR PARA A                                                                                                    | ETAP   | A 3.                                                                           |
| VOLTA                                                                                                    |                                                                                                    |                                                                                                    |        |                                                                                |
| VOLIA                                                                                                    | IR PARA LIAPAS                                                                                                    |                                                                                                    |        |                                                                                |

### Etapa 3 – Informações dos responsáveis

Os campos sinalizados com o símbolo (\*) devem ser obrigatoriamente preenchidos. Caso contrário

será apresentado a seguinte mensagem:

| Atenção                                                                                      |                 |
|----------------------------------------------------------------------------------------------|-----------------|
| Para avançar ou voltar entre as etapas, você precisa preencher todos os dados<br>etapa atual | obrigatórios da |
|                                                                                              |                 |

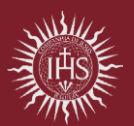

Complete as informações sinalizadas como "PENDÊNCIAS" na cor amarela.

|                                                                                                    | ETAPAS                                                                                                    |
|----------------------------------------------------------------------------------------------------|----------------------------------------------------------------------------------------------------|
| ara seguirmos com sua solicitação, é necessário preencher todas as informações. Os campos sinaliz<br>om o símbolo (*) devem ser obrigatoriamente preenchidos. | <ul> <li>xados</li> <li>x 1   Informações pessoais </li> <li>x 2   Telefones e endereço </li> <li>x 3   Informações dos responsávels</li> <li>x 4   Berfil recisconámico</li> </ul> |
| PENDÊNCIAS                                                                                                    | × 4.1   Grupo familiar                                                                                                    |
| MĂE. PENDÊNCIAS                                                                                                    | > 4.2   Despesas<br>> 4.3   Considerações                                                                                                    |
| SPONSÁVEIS LEGAIS                                                                                                    | botão                                                                                                    |
| ADICIONAR RESPONSAVEL LEGAL".                                                                                                    |                                                                                                    |
| )<br>bservação: se estiverem cadastrados, pais e mães são automaticamente considerados como responsáveis legais.                                              |                                                                                                    |
|                                                                                                    |                                                                                                    |
|                                                                                                    |                                                                                                    |

Os campos abertos para edição devem ser preenchidos conforme dados dos responsáveis.

|                                                                       | Parentesco*                | Telefone celular                                         | ETAPAS                                                                                                    |                                                        |
|-----------------------------------------------------------------------|----------------------------|----------------------------------------------------------|----------------------------------------------------------------------------------------------------|--------------------------------------------------------|
|                                                                       | Pal V                      | 8699859252<br>V/hatsApp 0                                | <ul> <li>» 1   Informaçã</li> <li>» 2   Telefones</li> <li>» 3   Informa<br/>responsávei</li> <li>» 4   Perfil soci</li> </ul> | les pessoais<br>e andexo;<br>fois also<br>té<br>té     |
|                                                                       | Outro telefone 🛛           | CEP<br>90240-460                                         | » 4.1   Grup<br>» 4.2   Desp<br>» 4.3   Cons<br>» 5   Finalizar s                                                              | o tamilar<br>esas<br>colicitação                       |
|                                                                       | Endereço<br>Augusto Severo | Número<br>125                                            |                                                                                                    |                                                        |
|                                                                       | Complemento                | Bairro<br>São João                                       |                                                                                                    |                                                        |
| Conitor quaento é aquelo que não                                      | Cidade<br>Porto Alegre     | Estado<br>Rio Grande do Sul                              |                                                                                                    |                                                        |
| cumpre com as responsabilidades                                       | País<br>Brasil             | Naturalidade<br>Cempinépolis                             |                                                                                                    |                                                        |
| decorrentes da paternidade, seja<br>porque não convive com o filho ou | Escolaridade               | Profissão                                                |                                                                                                    |                                                        |
| porque não se responsabiliza por                                      | Situação                   | Ocupação                                                 |                                                                                                    | Ao informar "sim" que o<br>responsável reside com o(a) |
| (RODRIGUES, 2018).                                                    | Empresa                    | Endereço comercial                                       |                                                                                                    | candidato (a)? o mesmo será                            |
|                                                                       | Genitor ausente"           | Reside com o(a) candidato(a)?*           Não         Sim |                                                                                                    | etapa "4.1 – Integrantes do grupo familiar".           |

Se o responsável legal não aparecer automaticamente, é possível cadastrá-lo manualmente clicando no botão "ADICIONAR RESPONSÁVEL LEGAL".

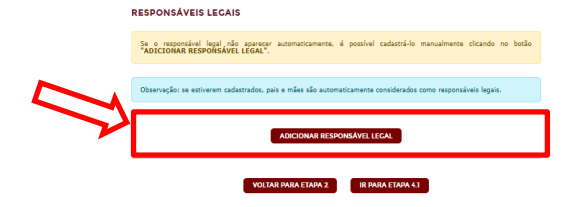

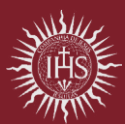

JESUÍTAS BRASIL

Preencher as informações solicitadas, lembrando que os campos sinalizados com o símbolo (\*) devem ser obrigatoriamente preenchidos.

| RESPONSÁVEL LEGAL                    |                     |
|--------------------------------------|---------------------|
| Nome*                                | Nome social         |
|                                      |                     |
| E-mail                               | dd/mm/assa          |
| CPF*                                 | RG                  |
|                                      |                     |
| Data de emissão - RG                 | Órgão emissor - RG  |
| dd/mm/saaa 📼                         |                     |
| Parentesco*                          | Telefone celular* 0 |
| Selecione a opção correspondente 🗸 🗸 |                     |
| Telefone comercial O                 | WhatsApp 🛛          |
|                                      |                     |
| Outro telefone 🛛                     | CEP*                |
| E-d8                                 |                     |
|                                      |                     |
| Complemento                          | Bairro*             |
|                                      |                     |

Após o preenchimento completo do novo responsável legal, clique no botão IR PARA A ETAPA 4.1.

### Etapa 4.1 – Grupo familiar

Preencher as informações solicitadas, lembrando que os campos sinalizados com o símbolo (\*) devem ser obrigatoriamente preenchidos.

| PROCESSO DE INSCR                                                                                                    | RIÇÃO PARA BOLSA DE ESTUDO                                                                                                    | Ola, Formulário SAUR                                                                                                    |
|----------------------------------------------------------------------------------------------------|----------------------------------------------------------------------------------------------------|----------------------------------------------------------------------------------------------------|
|                                                                                                    | GRUPO FAMILIAR - FTARA 41                                                                                                    | FTAPAS                                                                                                    |
|                                                                                                    | CROPU PAMILLIKE - ELAPA 4.1  Presncha as informações para dar continuidade a sus solicitação.  Situação civil dos país:*  Situação civil dos país:*  Tipo de moradia:*  Selecore a coção compondente  V  Órião de:                                                                                                    | 1   Informações pessoais      1   afektos e entineço     1   afektos e entineço     1   afektos e entine     1   afektos e e |
| No caso de processo de<br><b>Renovação</b> de bolsa de<br>estudo, o formulário exibirá os                                                             | Selectore a coção correspondente<br>INTECRANTES DO CRUPO FAMILIAR<br>Informe todas as pessoas que moram na mesma residência do (a) candidate (a). Para cada novo                                                                                                    | + 5   Pinalizar soliciteção                                                                                                    |
| integrantes do grupo familiar<br>cadastrados no período letivo<br>anterior. Será necessário<br>revisar essas informações,<br>atualizando a composição | Integrante a sei informado, dique no bodia "AUCIONAN INTEGANTE".<br>Caso a integrante a sei informado, para cada integrante do grupo familiar, a parofissian, bem como a existência de<br>benerícidos, outras rendas, invesemimentos, indiversa jeru overcioas.<br>De campos sinalizados com o simbolo (*) devem ser obinpatoriamente preenchelos.<br>INTEGRANTE - O(A) PROPRIO(A) CANDIDATO(A)<br>INTEGRANTE - O(A) PROPRIO(A) CANDIDATO(A)<br>PAL. | Complete as informações sinalizadas como " <b>PENDÊNCIAS</b> " na cor amarela, para avançar etapa.                                                                                                    |
| familiar por meio da inclusão<br>ou exclusão de membros,<br>conforme a situação atual.                                                                | MÁE , (TENTERNOLA) ~<br>ACICIONARI INTEGRANTE<br>VOLTAR PARA EXANA 3<br>III PARA EXANA 42                                                                                                    | j   •                                                                                                    |

Complete as informações sinalizadas dos campos sinalizados com o símbolo (\*).

#### Integrante

> Preste atenção ao integrante para o qual você está preenchendo as informações.

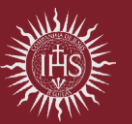

|                                                                                                    | INTEGRANTE - O(A) PRÓI            | PRIO(A) CANDIDATO(A)          |                                       | 1.1.1           |
|----------------------------------------------------------------------------------------------------|-----------------------------------|-------------------------------|---------------------------------------|-----------------|
|                                                                                                    | Nome<br>Formulário Andrieta 2026  | Nome social                   |                                       |                 |
|                                                                                                    | Data de nascimento<br>01/04/2016  | 9 Idade 9                     |                                       |                 |
|                                                                                                    | CPF<br>619.611.580-43             | Gestante?*  Nilo Sim          |                                       |                 |
|                                                                                                    | Está estudando atualme Não        | ente?"<br>Sim                 |                                       |                 |
| Integrante – Profissão<br>PROFISSÃO - FORMULÁRIO ANCHIETA 2028                                                                                                    |                                   |                               | _                                     |                 |
| Informe a professio, ocupação, situação e o salário bruto.                                                                                                    | Informe a                         | a profissão, ocupação,        |                                       |                 |
| Profissão Stuzição"<br>Selectore a opção correspondente                                                                                                    | <u>situação</u>                   | e o <u>salário bruto</u> para |                                       |                 |
| Ocupação Salário bruto                                                                                                    | cada inte                         | grante.                       |                                       |                 |
| BENEFICIOS - FORMULÁRIO ANCHIETA 2026                                                                                                    |                                   |                               |                                       |                 |
| Informa o tipo de Bereficio e vidor contestinatoria de 2020<br>Beneficio e tipo de Bereficio e vidor contestinatoria de Contestinatoria de Contestinatoria de Contestinatoria<br>Beneficio de Contestinatoria de Contestinatoria |                                   |                               |                                       |                 |
|                                                                                                    | lue no botão <b>ac</b>            | licionar benefício se         | o integrante possuir benefíc          | io.             |
|                                                                                                    | Adicionar benefício               | ×                             |                                       |                 |
|                                                                                                    | Tipo de benefício*                |                               |                                       |                 |
|                                                                                                    | Programa bolsa família            | ` <b></b>                     | Informe o <u>tipo de Benef</u>        | <u>ício</u> e o |
|                                                                                                    | Valor*<br>R\$600,00               |                               | no botão <b>Salvar</b> .              | is clique       |
|                                                                                                    |                                   | CANCELAR SALVAR               |                                       |                 |
|                                                                                                    |                                   |                               |                                       |                 |
| Integrante – Profissão                                                                                                    |                                   |                               |                                       |                 |
| OUTRAS RENDAS - FORMULÁRIO ANCHIETA 2026                                                                                                    |                                   | Clique no botão               | adicionar renda se o                  |                 |
| Informe o tipo de outras rendas e o valor correspondente, como por exemplo, pensã<br>aluguel, trabalho informal, entre outras.                                                                                                    | o alimentícia, receita de         | integrante possui             | <u>Outras Rendas</u> e o <u>valor</u> |                 |
| ADICIONAR RENDA                                                                                                    |                                   | Salvar.                       | apos clíque no polao                  |                 |
|                                                                                                    |                                   |                               |                                       |                 |
|                                                                                                    | Adicionar renda                   | ×                             |                                       |                 |
|                                                                                                    | Tipo de renda* Pensão alimentícia | ~                             |                                       |                 |
|                                                                                                    | Valor*                            |                               |                                       |                 |
|                                                                                                    | R\$100,00                         |                               |                                       |                 |
|                                                                                                    | Descrição                         | ]                             |                                       |                 |
|                                                                                                    | Pal                               |                               |                                       |                 |
|                                                                                                    |                                   | CANCELAR SALVAR               |                                       |                 |
| Integrante – Investiment                                                                                                    | os                                |                               |                                       |                 |
| INVESTIMENTOS - FORMUI ÁRIO ANCHIFTA 2026                                                                                                    |                                   | Clique no be                  | otão <b>Adicionar</b>                 |                 |
| Informe o tipo de investimento e o valor correspondente, como por evennolo, poupar                                                                                                    | ca. CDB (Certificado de           | Investimento se o             | integrante possuir                    |                 |
| Depósito Bancário), ações, fundo de investimentos, entre outros.                                                                                                    | gar and foortmondo de             | Investimentos e o va          | <u>lor</u> correspondente,<br>Salvar  |                 |
| ADICIONAR INVESTIMENTO                                                                                                    |                                   |                               | Garvar.                               |                 |
|                                                                                                    |                                   |                               |                                       |                 |

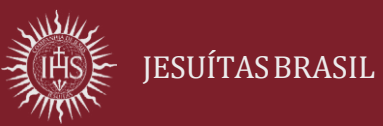

|                                                                                                    | Adicionar investiment             | to                                   | ×                   |          |  |
|----------------------------------------------------------------------------------------------------|-----------------------------------|--------------------------------------|---------------------|----------|--|
|                                                                                                    | Tipo de investimento              | *                                    |                     |          |  |
|                                                                                                    | Poupança                          | ~                                    |                     |          |  |
|                                                                                                    | Valor*                            | ]                                    |                     |          |  |
|                                                                                                    | R\$5.000,00                       |                                      |                     |          |  |
|                                                                                                    |                                   | CANCELAR                             |                     |          |  |
| Integrante – Imóvel                                                                                  |                                   |                                      |                     |          |  |
| IMÓVEIS - FORMULÁRIO ANCHIETA 2026                                                                   |                                   |                                      |                     |          |  |
| Informe o tino de imével, como por evemplo, apartamento, casa, casa/apartamento                      | to de praia sítio/chácara terreno | Clique no bo                         | tão Adicionar imó   | vel se o |  |
| inorne o upo de mover, como por exemplo, apartamento, casa, casa/apartamento de prata, suto/chacara, |                                   | após clique no botão <b>Salvar</b> . |                     |          |  |
| ADICIONAR IMÓVEL                                                                                     |                                   | apoo onquo i                         |                     |          |  |
|                                                                                                    | Adicionar imóvel                  |                                      | ×                   |          |  |
|                                                                                                    | Tipo de imóvel*                   |                                      |                     |          |  |
|                                                                                                    | Casa                              | ~                                    |                     |          |  |
|                                                                                                    |                                   | CANCELAR                             | ALVAR               |          |  |
|                                                                                                    |                                   |                                      |                     |          |  |
|                                                                                                    |                                   |                                      |                     |          |  |
| Integrante – Veículo                                                                                 |                                   |                                      |                     |          |  |
| VEÍCULOS - FORMULÁRIO ANCHIETA 2026                                                                  |                                   | Clique no bo                         | otão Adicionar veío | culo     |  |
| Informe o tipo de veículo, a marca, o modelo, o ano e a situação.                                    |                                   | se o integra                         | nte nossuir veículo | 2 00     |  |

e o integrante possuir <u>veicuio</u> no seu nome, após clique no botão ADICIONAR VEÍCULO Salvar.  $\times$ Adicionar veículo Tipo de veículo\* Carro ~ Marca Volk*s*wagen Modelo Polo Ano 2000 Situação do veículo\* Em circulação SALV

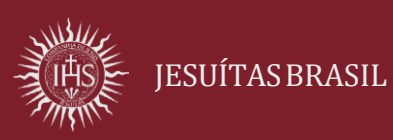

#### Adicionar novo integrante

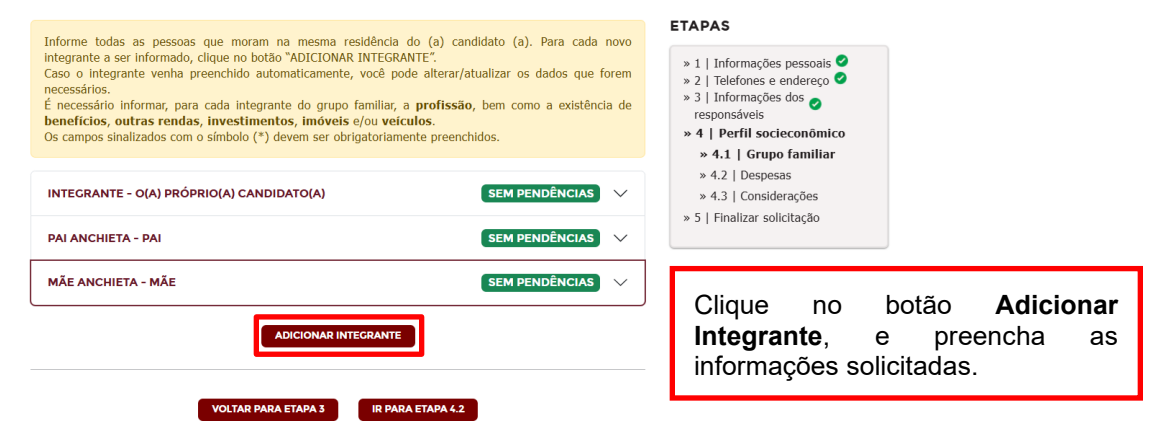

#### **Excluir integrante**

| VEÍCULOS - PAI ANCHIETA                                                                 |                                                                      |
|-----------------------------------------------------------------------------------------|----------------------------------------------------------------------|
| Informe o tipo de veliculo, a marca, e modelo, o ano e a sistação.<br>ADICIONAR VEÍCILO | Caso deseje excluir um integrante do grupo familiar, clique no botão |
|                                                                                         | -                                                                    |

Após a inserção de todos os integrantes do grupo familiar, clique no botão IR PARA A ETAPA 4.2 no final da página.

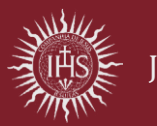

### Etapa 4.2 – Despesas

DESPESAS - ETAPA 4.2

Para cada despesa, é preciso informar o tipo da despesa, o valor correspondente e uma descrição quando necessário

#### DESPESAS

| Despesa                                  | Valor (R\$) | Descrição                  |
|------------------------------------------|-------------|----------------------------|
| Academia                                 | R\$100,00   | Despesa da mãe             |
| Água                                     | R\$150,00   | Em atraso                  |
| Alimentação/Higiene/Limpeza              | R\$1.000,00 | Possuímos vale alimentação |
| Aluguel                                  |             |                            |
| Cartão(ões) Crédito                      |             |                            |
| Casa do Estudante                        |             |                            |
| Combo (internet, telefone)               |             |                            |
| Combo (TV à cabo, internet)              |             |                            |
| Combo (TV à cabo, internet,<br>telefone) |             |                            |
| Condomínio                               |             |                            |

Preencher o valor na despesa respectiva e incluir uma descrição, se for o caso. É fundamental que sejam informadas as despesas de todos os integrantes do grupo familiar, lembrando que os comprovantes deverão ser apresentados durante a entrevista com o Serviço Social.

Após o preenchimento das Despesas, clique no botão IR PARA A ETAPA 4.3.

### Etapa 4.3 – Considerações

| CONSIDERAÇÕES - ETAPA 4.3                                                                                                    | ETAPAS                                                                                                    |                        |
|----------------------------------------------------------------------------------------------------|----------------------------------------------------------------------------------------------------|------------------------|
| CONSIDERAÇÕES DA FAMÍLIA                                                                                                    | <ul> <li>» 1   Informações pessoais </li> <li>≫ 2   Telefones e endereço </li> <li>≫ 3   Informações dos </li> </ul> |                        |
| Caso existam informações relevantes sobre o grupo familiar do(a) candidato(a) que ainda não tenham sido<br>informadas, utilize o campo abaixo para registrá-las e complementar os dados já fornecidos:        | responsáveis<br>» 4   Perfil socieconômico<br>» 4.1   Grupo familiar                                                 |                        |
| Se houver informações adicionais relevantes sobre o grupo familiar do(a) candidato(a) que ainda não tenham sido mencionadas, utilize o<br>campo abaixo para registrá-las e complementar os dados fornecidos.] | <ul> <li>» 4.2   Despesas </li> <li>» 4.3   Considerações</li> <li>» 5   Finalizar solicitação</li> </ul>            |                        |
|                                                                                                    |                                                                                                    |                        |
| Caracteres usados: 201/8000                                                                                                    |                                                                                                    |                        |
| VOLTAR PARA ETAPA 4.2 IR PARA ETAPA 5                                                                                                    | Espaço livre<br>considerações                                                                                        | para as<br>da família. |

Após o preenchimento das Considerações, clique no botão IR PARA A ETAPA 5.

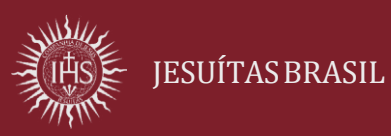

## Etapa 5 – Finalizar solicitação

| FINALIZAR SOLICITAÇÃO - ETA                                                                                                    | APA 5                               | ETAPAS                                                                                                    |
|----------------------------------------------------------------------------------------------------|-------------------------------------|----------------------------------------------------------------------------------------------------|
| Curso/série pretendida: Processo de inscrição - 2026 - Ensino Fundamental 3º Ano<br>Revise atentamente todas as informações preenchidas no formulário de solicitação. Caso seja necessário<br>fazer alguma correção, retorne à etapa correspondente e faça os ajustes. Após confirmar que todos os<br>dados estão corretos, clique em 'FINALIZAR SOLICITAÇÃO' ao final desta página.<br>INFORMAÇÕES PESSOAIS - ETAPA 1 |                                     | <ul> <li>» 1   Informações pessoals </li> <li>» 2   Telefones e endereço </li> <li>» 3   Informações dos </li> <li>responsáveis</li> <li>» 4   Perfil socieconômico </li> <li>» 4.1   Grupo familiar </li> <li>» 4.2   Despesas </li> <li>» 4.3   Considerações </li> <li>» 5   Finalizar solicitação</li> </ul> |
| <b>Nome</b><br>Formulário Anchieta 2026                                                                                                    | Nome social                         |                                                                                                    |
| Data de nascimento<br>01/04/2016                                                                                                    | <b>Estado civil</b><br>Solteiro     |                                                                                                    |
| <b>Sexo</b><br>Masculino                                                                                                    | <b>Naturalidade</b><br>Antônio João | Revise com atenção todas as informações inseridas no formulário de                                                                                                    |
| E-mail<br>candidatoanchieta@hotmail.com                                                                                                    | <b>CPF</b><br>619.611.580-43        | solicitação.                                                                                                    |
| RG                                                                                                    | Órgão emissor - RG                  |                                                                                                    |
| PROCESSO DE INSC                                                                                                    | CRIÇÃO PARA BOLSA DE ESTUD          | Olá, Formulário SAIR                                                                                                    |
|                                                                                                    |                                     |                                                                                                    |

#### SOLICITAÇÃO DE BOLSA DE ESTUDO

Neste formulário, você fornece para a unidade educativa seus dados pessoais e socioeconômicos para se candidatar à bolsa de estudo.

| SOLICITAÇÕES FINALIZADAS OU EM ANDAMENTO<br>Acompanhe abaixo as solicitações em andamento ou que já foram finalizadas.<br>Para solicitações finalizadas, você pode imprimir novamente o formulário socioeconômico preenchido. |                                   |              |           | Lembre-se que você poderá <b>Sair</b> e<br>Entrar/ <b>Continuar</b> no formulário antes de |                          |
|----------------------------------------------------------------------------------------------------|-----------------------------------|--------------|-----------|--------------------------------------------------------------------------------------------|--------------------------|
| Processo                                                                                                    | Data limite para<br>preenchimento | Status       | Ação      |                                                                                            | finalizar a solicitação. |
| Processo de inscrição - 2026 - Ensino Fundamental<br>3º Ano                                                                                                    | 31/10/2025, 00:00                 | Etapa<br>4.1 | CONTINUAR | ¢                                                                                          |                          |

Se deseja imprimir, clique no botão sinalizado abaixo "IMPRIMIR INFORMAÇÕES".

| Nenhum benefício, renda, in                                                                   | vestimento, imóvel ou veículo foram informados.                                                                                                    |                | ETAPAS                                                                                                    |                                    |
|-----------------------------------------------------------------------------------------------|----------------------------------------------------------------------------------------------------|----------------|----------------------------------------------------------------------------------------------------|------------------------------------|
| DESPESAS - ETAPA 4.                                                                           | 2                                                                                                    |                | <ul> <li>» 1   Informações pessoais </li> <li>» 2   Telefones e endereço </li> <li>» 3   Informações dos </li> </ul>                                                                            |                                    |
| Despesa                                                                                       | Descrição                                                                                                    | Valor          | » 4   Perfil socieconômico ♥                                                                                                    |                                    |
| Academia                                                                                      | Despesa da mãe                                                                                                    | R\$100,00      | » 4.1   Grupo familiar 🥝                                                                                                    |                                    |
| Água                                                                                          | Em atraso                                                                                                    | R\$150,00      | » 4.2   Despesas 🗹                                                                                                    |                                    |
| Alimentação/Higiene/Limpeza                                                                   | Possuímos vale alimentação                                                                                                    | R\$1.000,00    | » 5   Finalizar solicitação                                                                                                    |                                    |
| CONSIDERAÇÕES - E<br>Se houver informações ad<br>mencionadas, utilize o camp<br>VOLTAR PARA 1 | TAPA 4.3<br>cionais relevantes sobre o grupo familiar do(a) candidato(a) que ainda<br>to abaixo para registrá-las e complementar os dados fornecidos.<br>ETAPA 4.3<br>ETAPA 4.3<br>ETAPA 4.3<br>ETAPA 5<br>ETAPA 5<br>ETA | não tenham sid | Se identificar alguma inconsistên<br>retorne à etapa correspondente p<br>corrigir.<br>Após confirmar que os dados es<br>corretos, clique em <b>'FINALIZ</b><br>SOLICITAÇÃO' ao final da página. | cia,<br>para<br>stão<br><b>'AR</b> |

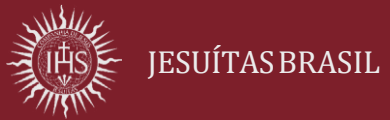

Após clicar no botão Finalizar Solicitação, o formulário apresentará as mensagens a seguir:

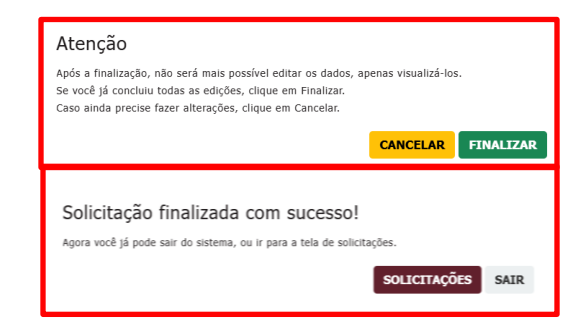

Após Solicitação finalizada, você poderá acessar e imprimir se necessário.

#### SOLICITAÇÃO DE BOLSA DE ESTUDO

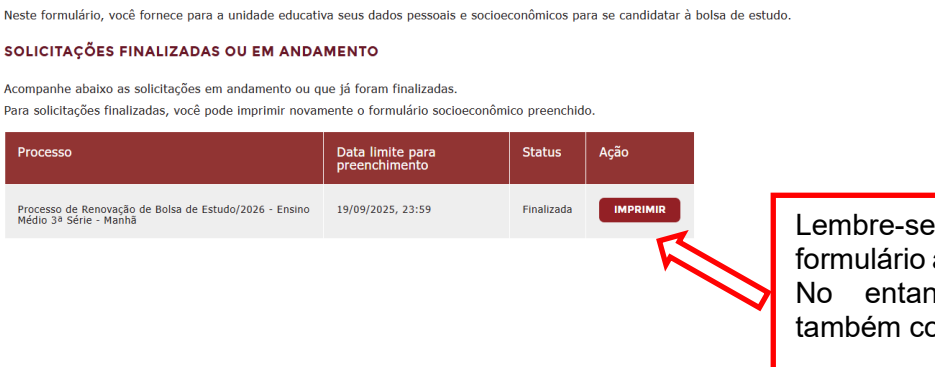

Lembre-se que você pode imprimir o formulário antes de finalizar a solicitação. No entanto, após finalizado, você também conseguirá imprimir.

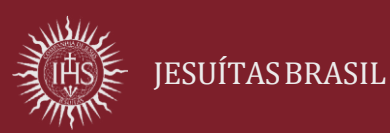